## How to Navigate Public School Sites

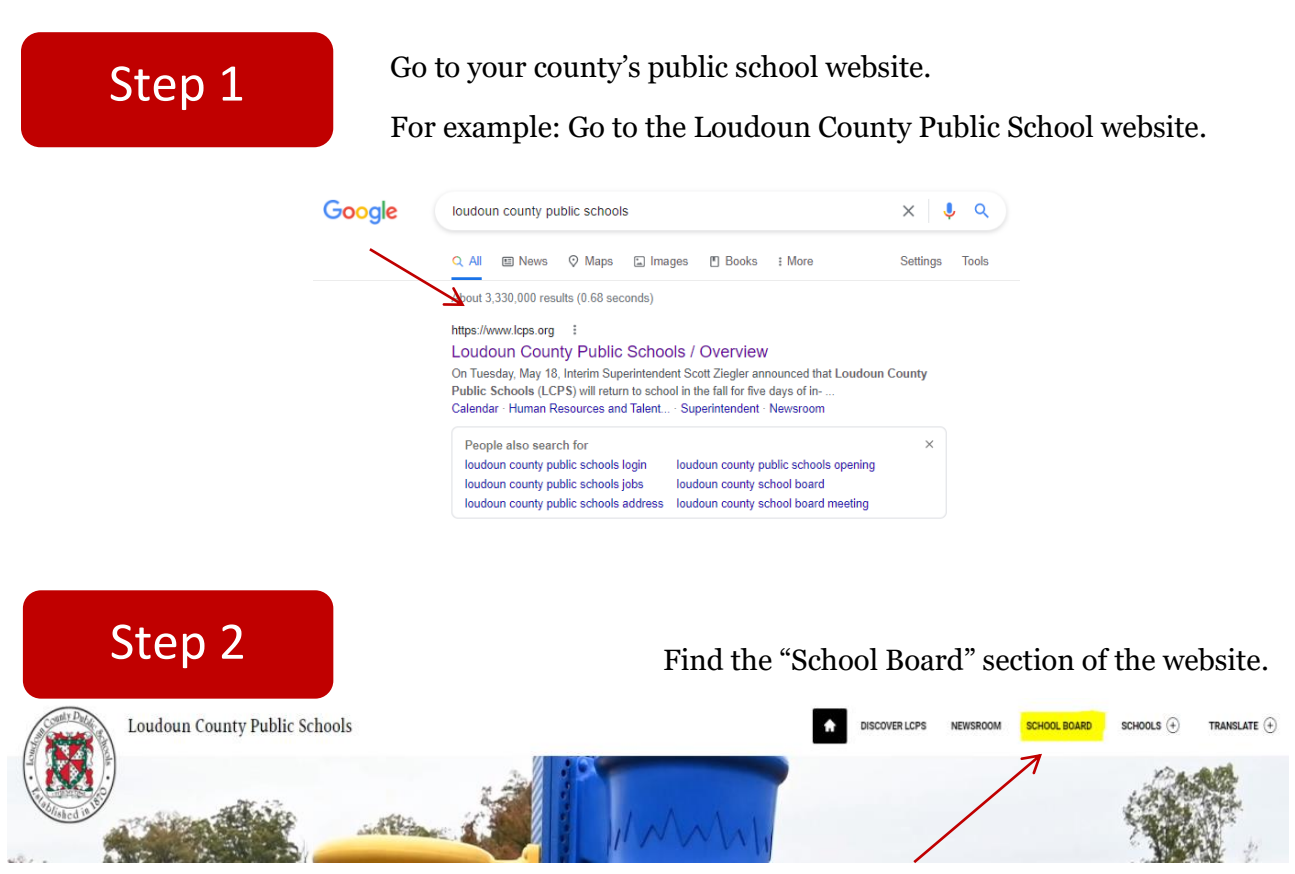

Note: Sometimes you may have to search the website to locate the "School Board" page.

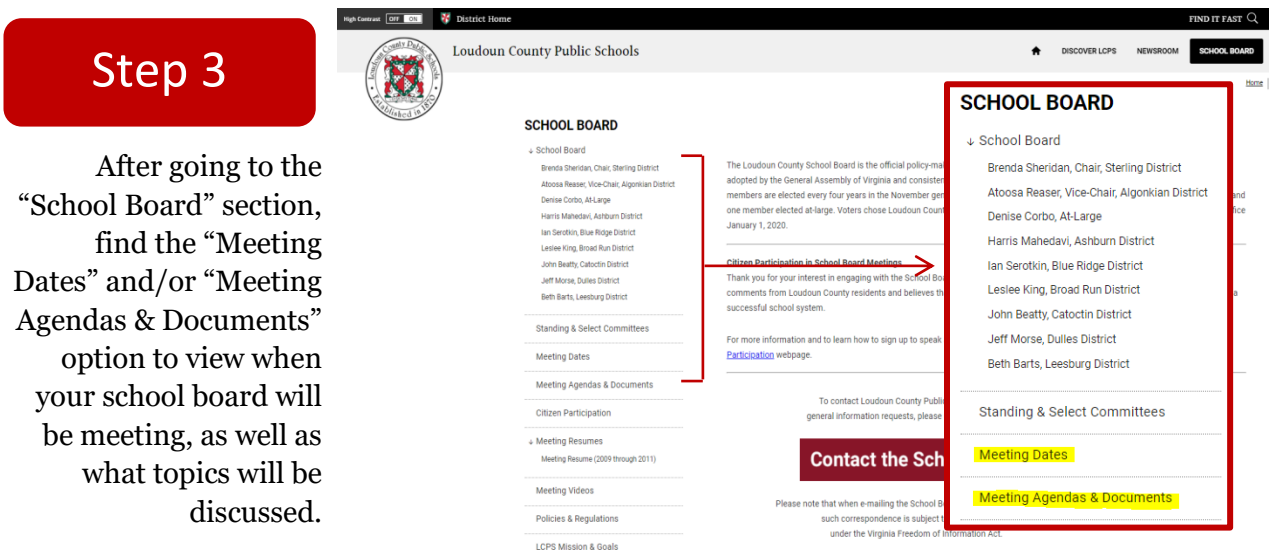

Note: Some websites will allow you to go directly to "Board Docs" (See Step 4).

### Step 4

You can access the documents discussed in the meetings by selecting "Meetings & Documents". This will take you to a new website called "Board Docs".

|     | FEATURED                                                                                      | MEETINGS              | POLICIES        | LIBRARY 🗸 |  |  |  |  |
|-----|-----------------------------------------------------------------------------------------------|-----------------------|-----------------|-----------|--|--|--|--|
|     | · · · · · ·                                                                                   |                       |                 |           |  |  |  |  |
| Mee | lings                                                                                         |                       |                 |           |  |  |  |  |
|     | Curriculum & Instr<br>Meeting)                                                                | 021<br>ruction Commit | tee 5:00 p.m. ( | Virtua    |  |  |  |  |
| Ê   | <sup>Monday, June 21, 2021</sup><br>Technology Steering Committee 5:00 p.m. (Virtual Meeting) |                       |                 |           |  |  |  |  |
|     | Tuesday, June 15, 2021<br>Finance and Operations Committee 5:00 p.m. (Virtual<br>Meeting)     |                       |                 |           |  |  |  |  |
|     | Tuesday, June 15, 2021<br>Legislative and Policy Committee 7:00 p.m. (Virtual Meeting)        |                       |                 |           |  |  |  |  |
| Ê   | <sup>Tuesday, June 15, 2021</sup><br>Pupil Services Committee 6:30 p.m. (Virtual Meeting)     |                       |                 |           |  |  |  |  |
| ÷   | Show all 18                                                                                   |                       |                 |           |  |  |  |  |

# Step 5

Then, once you've selected your desired meeting; select "View the Agenda"

|                                                                                                    | FEATURED                       | MEETINGS           | AGENDA              | POLICIES | LIBRARY 🗸 |  |  |  |
|----------------------------------------------------------------------------------------------------|--------------------------------|--------------------|---------------------|----------|-----------|--|--|--|
| < >                                                                                                    |                                |                    |                     |          | 4         |  |  |  |
| Curriculum & Instruction Committee 5:00 p.m. (Virtual<br>Meeting)<br><sup>Wednesday, June 23, 2021</sup>                                                                                                    |                                |                    |                     |          |           |  |  |  |
| Special Notice: THIS MEETING WILL BE HELD VIRTUALLY. THE ADMINISTRATION BUILDING IS<br>NOT CURRENTLY IN USE FOR COMMITTEE MEETINGS.                                                                                                    |                                |                    |                     |          |           |  |  |  |
| A present state of emergency declared by the Governor of Virginia and the Loudoun County<br>Board of Supervisors exists in Virginia and Loudoun County. In accordance with the Governor's<br>Budget Amendment 28 to House Bill 29 of the 2020 General Assembly and the Continuity<br>Ordinance readopted by the Board of Supervisors on March 16, 2021, this meeting is being held<br>virtually. In furtherance of the Governor's Executive Orders and social distancing directives. For<br>School Board Committee meeting itse, the meeting live; otherwise, committee meetings are recorded and<br>posted the following day for the public to view. |                                |                    |                     |          |           |  |  |  |
| School Board Co<br>Ian Serotkin (Cl<br>Harris Mahedavi<br>Atoosa Reaser                                                                                                    | ommittee Members<br>nair)<br>i | :                  |                     |          |           |  |  |  |
| Non-committee member School Board members may attend and participate (but not vote). If<br>one or more additional board members attend and participate, then this notice shall serve as<br>public notice of a board meeting and or informal assemblage.                                                                                                    |                                |                    |                     |          |           |  |  |  |
|                                                                                                    | (                              | View the<br>Agenda | Print the<br>Agenda |          |           |  |  |  |

# Step 6

Once you're on the "View the Agenda" page, you can view the details of the meeting. On the left side, you can select "Agenda" with the document icon to view all of the documents that are used/discussed during the respective meeting.

#### 8 FEATURED LIBRARY 🗸 MEETINGS AGENDA POLICIES Q Search Agenda < > 🖶 < 1. Call to Order Agenda Item Details 2. Public Comment (Virtual) Meeting Jun 23, 2021 - Curriculum & Instruction Committee 5:00 p.m. (Virtual Meeting) 2.01 Procedures for Public Virtual Comment Category Public Comment (Virtual) 3. Agenda Procedures for Public Virtual Comment Subject Delegations Туре 3.01 Agenda Thank you for engaging with the Curriculum & Instruction Committee through the Public Comment process. The Curriculum & Instruction Committee velocines comments from Loudoun Country residents and believes that strong community engagement and outleach are important components of a successful school system. 4. Minutes 4.01 Approved Minutes SPECIAL NOTICE: A present state of emergency declared by the Governor of Virginia and the Loudoun County Board of Supervisors exists in Virginia and Loudoun County. In accordance with the Governor's Budget Amendment 28 to House Bill 29 of the 2020 General Assembly and the Continuity Ordinance readopted by the Board of Supervisors on March 16, 2021, this meeting is being held virtually, in furtherance of the Governor's Executive Orders and social distancing directives. For School Board Committee meetings that are facilitated virtually, citacen samy register to attend the meeting in order to view the meeting live, otherwise, committee meetings are recorded and posted the following day for the public to view. This Committee meeting will be recorded and uploaded onto BoardDocs for later public viewing. FEATURED MEETINGS AGENDA POLICIES LIBRARY 🗸 Q, Search Agenda < > 🖶 < 1. Call to Order Agenda Item Details 2. Public Comment (Virtual) Meeting Jun 23, 2021 - Curriculum & Instruction Committee 5:00 p.m. (Virtual Meeting) 2.01 Procedures for Public Virtual Comment Category Agenda Subject Agenda 3. Agenda Туре 3.01 Agenda 4. Minutes CI Agenda\_062321.pdf (38 KB) Draft CI Minutes\_051821.pdf (145 KB) 4.01 Approved Minutes Policy 5030\_for June C&I Meeting.pdf (110 KB)